# How to Create a New Aspen Password

If you're locked out of your **Aspen** account, or have forgotten your password, please follow the instructions on the "**How to Reset Your Aspen Password**" wiki page. If you don't remember the answer to your security question, you will need to have the technology office reset your Aspen password manually. Please submit a ticket requesting an Aspen password reset through our helpdesk: **support.newburyport.k12.ma.us** 

If you are a parent or guardian, you can submit a ticket by emailing:

## aspen@newburyport.k12.ma.us

If you submit a ticket requesting access to your **Aspen** account, a member of the technology office will respond with both your **username** and a **temporary password**.

## Go to: ma-newburyport.myfollett.com

Enter your **username** in the **Login ID** field, and the **temporary password** you were sent in the **Password** field. Click '**Log On**' to continue.

### AspenBasswordSelfReset-9.png

You will see a message that states, "**Your password has expired. Please create a new one**". Click '**Ok**' to continue.

#### AspenPasswordSelfReseth10.png

Enter the **temporary password** you were sent in the '**Current (or Temporary) Password**' field. Next, create a new password and enter it into both the '**New Password**' and '**Confirm New Password**' fields.

Your new password must meet **all** of the **Password Requirements** listed at the top.

Minimum length is 6. At least one number. At least one capital and lowercase letter.

<u>Can't contain 'password', login name, first name, middle name, last name, date of birth,</u> personal id, or only sequential letters or numbers.

Click '**OK**'.

AspenBasswordSelfReset-11.png

If you entered everything correctly, it will log you into Aspen. Please remember what you chose as your new password.

If you see an error message, please make sure you are entering the temporary password correctly, and that your new password meets **all** of the password requirements.

Revision #5 Created 12 November 2020 17:52:15 by Colin Janson Updated 19 February 2025 13:10:59 by Colin Janson